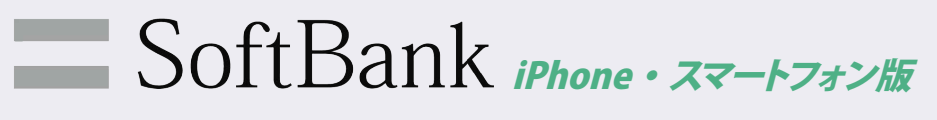

## 迷惑メールフィルター/URL付きメール拒否設定解除方法

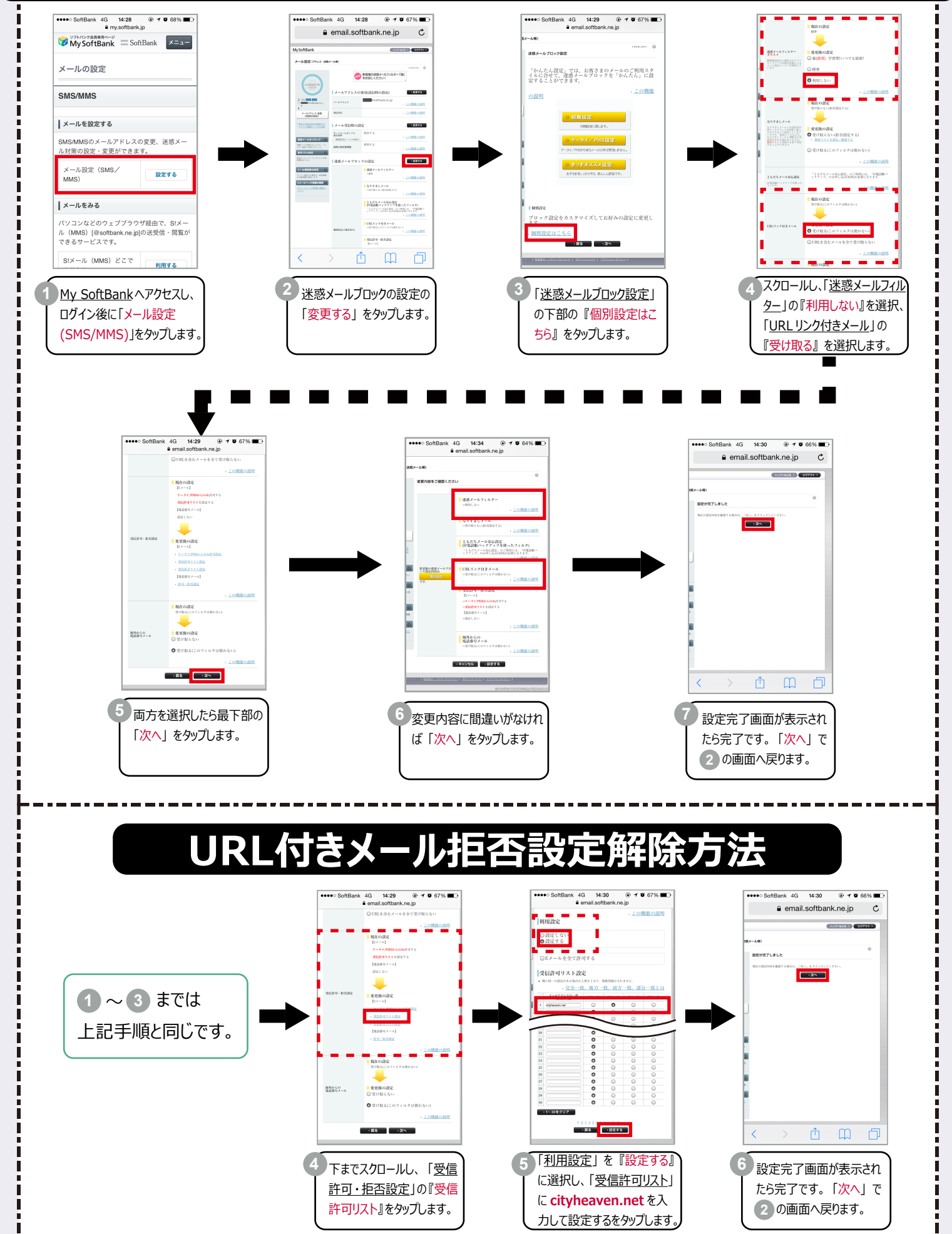